Kvik vejledning til indlogning på og anvendelse af Nivåpark.dk/Medlemsforum

Du tilgår medlemsforum fra nivåpark.dk ved at klikke på linket for medlemmer og derefter i dropdown menuen at vælge medlemsforum. Så ender du på siden vist herunder, klik på **Log In** 

## Medlemsforum

| Search                                                                      | Search | Welcome back Erik Munch-Fas   Log In |  |  |  |  |  |
|-----------------------------------------------------------------------------|--------|--------------------------------------|--|--|--|--|--|
| Advanced Search                                                             |        | GUEST                                |  |  |  |  |  |
|                                                                             |        |                                      |  |  |  |  |  |
| Medlemsforum                                                                |        |                                      |  |  |  |  |  |
| The requested group does not exist or you do not have permission to view it |        |                                      |  |  |  |  |  |
| Forum Timezone: Europe/Copenhagen                                           |        | Show Stats All RSS                   |  |  |  |  |  |
| Most Users Ever Online: 3                                                   |        |                                      |  |  |  |  |  |
| Currently Online: Finn Mogensen<br>1 Guest(s)                               |        |                                      |  |  |  |  |  |
| © Simple:Press 🚯                                                            |        |                                      |  |  |  |  |  |
|                                                                             |        |                                      |  |  |  |  |  |

Når du har klikket på Log In fremkommer dette skærmbillede, her indtaster du brugernavn i Login name og password i Password feltet og klikker på Log In, under passwordet, eller trykker enter på tastaturet.

## Medlemsforum

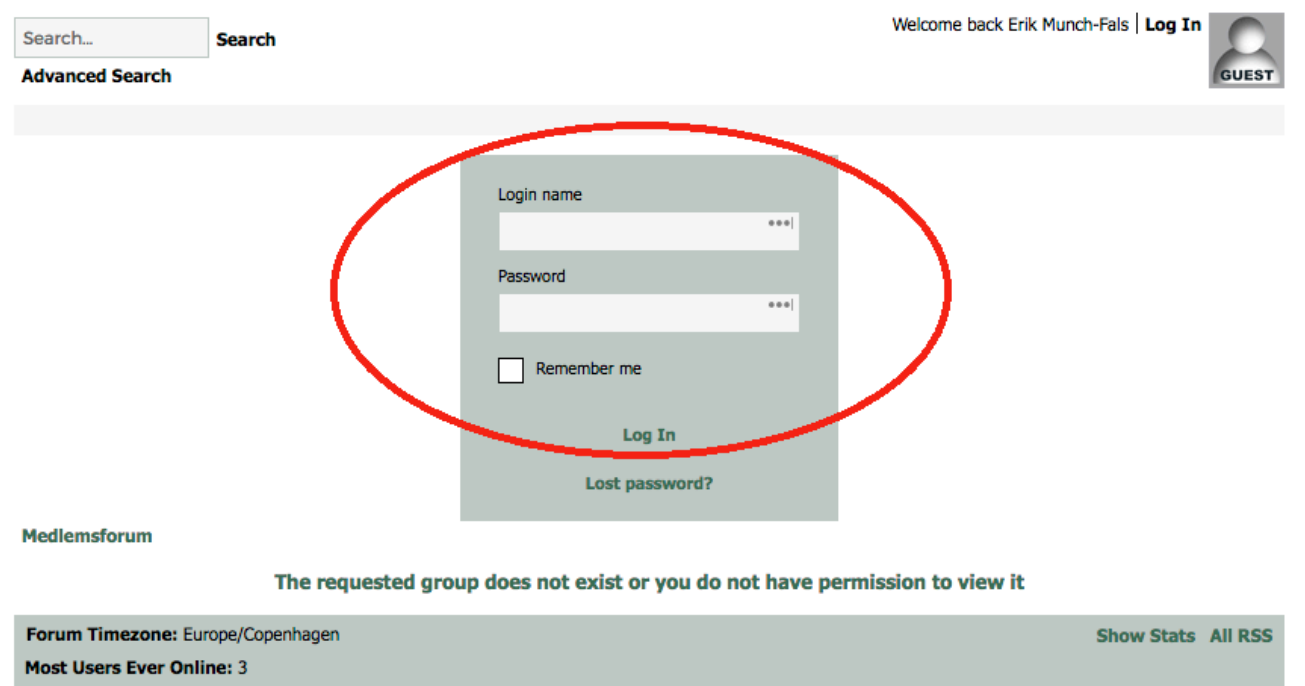

Currently Online: Finn Mogensen 1 Guest(s)

Nu har du adgang til Medlemsforum og skulle gerne se et skærmbillede, som ligner dette:

## Medlemsforum

| Search                             | Search                                                                                                    |                                                                                    |        | Hello Site Administrator Log Ou<br>You have 0 topics with unread post | t s     |  |  |
|------------------------------------|----------------------------------------------------------------------------------------------------|------------------------------------------------------------------------------------|--------|-----------------------------------------------------------------------|---------|--|--|
| Advanced Search                    |                                                                                                    |                                                                                    |        |                                                                       |         |  |  |
| New /                              | Updated Topics 🔝                                                                                                    |                                                                                    |        | Members                                                               | Profile |  |  |
| Medlemsforum                       |                                                                                                    |                                                                                    |        |                                                                       |         |  |  |
| 1.<br>10                           | Nivåpark R   Dette er et lukket Forum, beskyttet med brugernavn og adgangskode kun for grundejerforeningens medlemmer. Her kan der frit diskuteres uden uvedkommende kan se med. Hvis du er medlem af grundejerforeningen og ikke er oprettet som bruger kan du maile til arnelund@gmail.com for oprettelse. |                                                                                    |        |                                                                       |         |  |  |
|                                    | Forum                                                                                                    |                                                                                    | Topics | Last Post                                                             |         |  |  |
|                                    | Forslag til overvejelse<br>Her vil det være muligt at diskutere emner, som<br>medlemskredsen - vedligeholdelse af fælles area<br>bestyrelsen etc.                                                                                                    | berører<br>aler, forslag til                                                       | 1      | Beskæring af græskanter<br>4 hours ago Site Administrator             | +       |  |  |
|                                    | Forespørg her efter værktøj<br>Nogle medlemmer ligger inde med værktøj fra d<br>"nybyggerdage", så prøv med en forespørgsel he<br>byggemarkedet                                                                                                    | le glade<br>er, før turen går til                                                  | 0      | No Topics                                                             | +       |  |  |
|                                    | Information om indbrud<br>Dette er et lukket forum, hvor grundejerforening<br>diskutere alt vedrørende indbrud og indbrudsfor<br>kan for eksempel diskuteres, hvilke foranstaltnin<br>gjort, samt informeres om evt. mistænkelige hæ                                                                         | gens medlemmer kan<br>søg i bebyggelsen. Her<br>Iger man evt. selv har<br>endelser | 0      | No Topics                                                             | +       |  |  |
| Unread and recently updated topics |                                                                                                    |                                                                                    |        |                                                                       |         |  |  |
| Торіс                              |                                                                                                    | Forum                                                                              |        | Last Post                                                             |         |  |  |
| Beskær                             | ng af græskanter                                                                                                    | Forslag til overvejelse                                                            |        | Site Administrator<br>4 hours ago                                     |         |  |  |

Forum Timezone: Europe/Copenhagen Your Timezone: Europe/Copenhagen

Show Stats All RSS

Så langt så godt, men formålet var jo at læse, hvad andre har skrevet og evt., selv skrive indlæg eller svare på andres forslag eller forespørgsler. Derfor tilføjer vi et emne (topic) ved at klikke på krydset ud for det forum vi vil skrive (poste) et indlæg i. Efter at have klikket på krydset fremkommer dette skærmbillede:

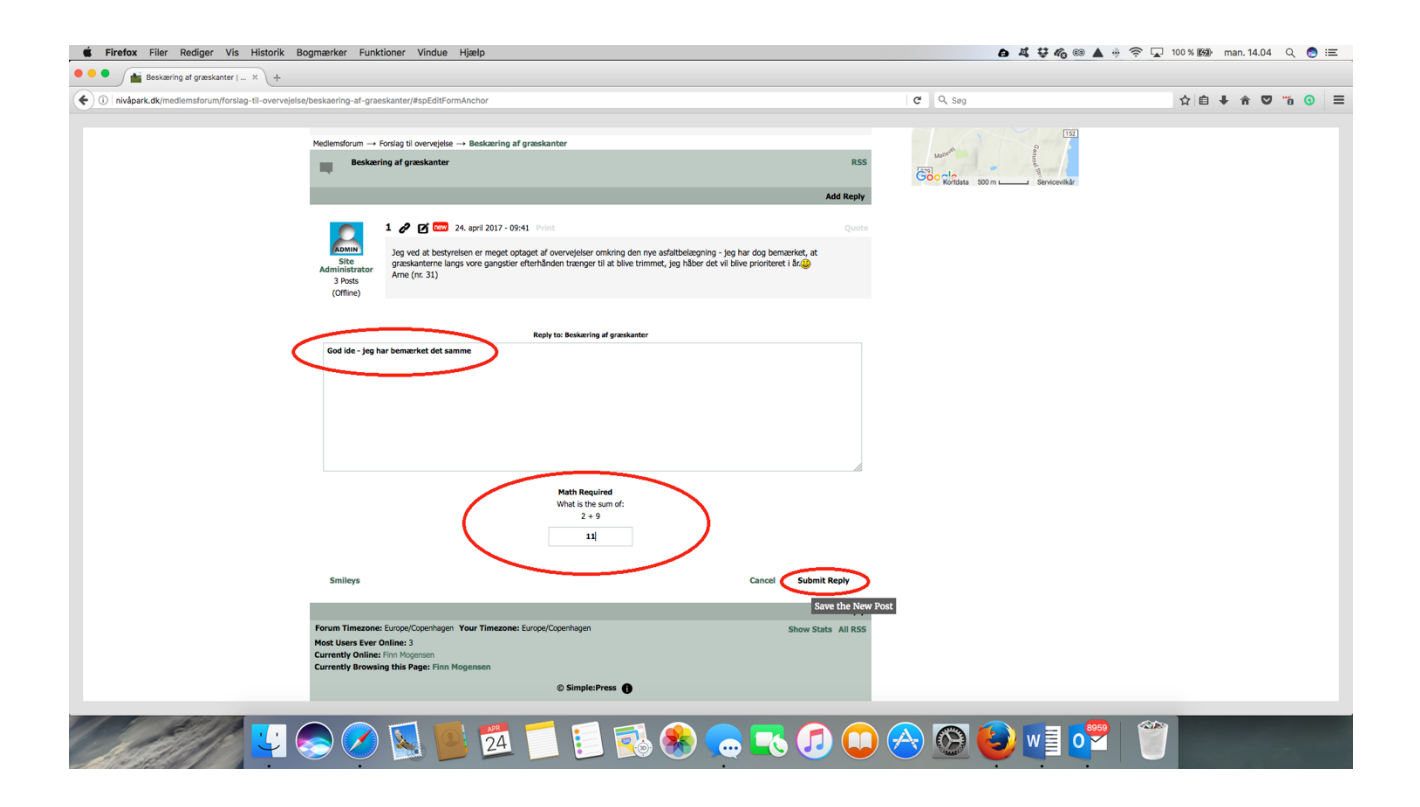

Her skriver man sit indlæg, (Se rød markering, øverst til venstre) derefter laver man regnestykket (i midten) (math Requried) og skriver resultatet nedenunder (her 11) og slutter af med at klikke på (Submit Reply), nederst til højre.

Derefter uploades ens indlæg og kan nu ses og kommenteres af andre brugere.

En hurtig måde at navigere rundt på er ved at klikke på de forskellige overskrifter og emner, hvorefter man kommer til den ønskede side. Man kommer tilbage til startsiden ved at klikke på "forum" linket.

Når man er færdig på siden, klikkes der blot på Log out knappen og man er logget ud igen.

Hvis man glemmer eller ikke kan huske sit password er muligt at bestille et nyt, ved at klikke på "lost password?" på startsiden, man vil derefter få tilsendt et link, hvor man kan oprette et nyt password.